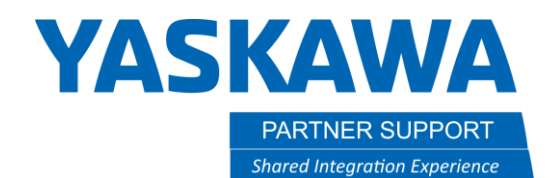

This document captures ideas, experiences, and informal recommendations from the Yaskawa Partner Support team. It is meant to augment – not supersede manuals or documentation from motoman.com. Please contact the Partner Support team at <a href="mailto:partnersupport@motoman.com">partnersupport@motoman.com</a> for updates or clarification.

## Quick Setup Guide: Coherix Predator 3D to Motoman YRC1000 Controller

#### Introduction

Coherix Predator 3D is a vision solution for solving adhesive and sealant bead inspection and process control problems. This is a laser-based solution, so it is not dependent on nor affected by the contrast between the bead and the part to perform the 3D bead detection. The predator 3D can incorporate the robots tool center point information, allowing automatic adjustments to their inspections to accommodate changes within the dispensing program. This allows on the fly changes to the speed of the dispensing path without having to update the inspection. This document is a step-by-step guide on configuring the Coherix predator 3D to Yaskawa's YRC1000 robot controller.

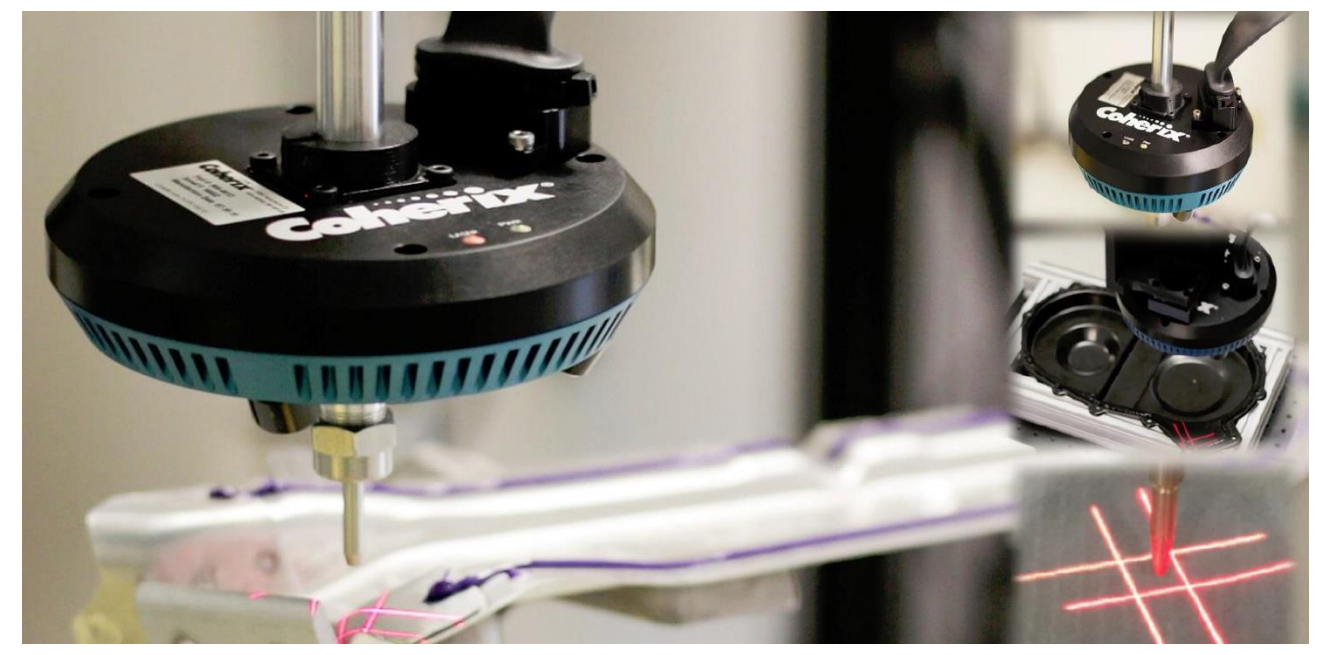

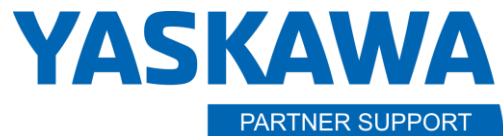

Shared Integration Experience

This document captures ideas, experiences, and informal recommendations from the Yaskawa Partner Support team. It is meant to augment – not supersede manuals or documentation from motoman.com. Please contact the Partner Support team at <a href="mailto:partnersupport@motoman.com">partnersupport@motoman.com</a> for updates or clarification.

### Configuration Guide

- 1. Configure the Ethernet IP setting within maintenance mode for the Coherix device. Our controller **MUST** be configured as an adapter. The YRC1000 can communicate both multicast and unicast when setup as adapter only multicast when setup as the scanner. Once in maintenance mode login to Safety Mode. The password is all 5's. Then navigate through the following tabs:
- System>Setup>Option Function>Ethernet/IP(CPU BOARD)>Adapter Details. Set the configuration to the values below.
- Press the enter key to register the configuration. Proceed by continuing pressing the enter key to register the Coherix device within the IO Module and External IO allocation.

\*In this example the external IO addressing for the Coherix is the following External Inputs=20720 External Outputs=30720\*

| ADAPTER                                                                                                    | EXTERNAL IO ALLOCATION(INPUT)<br>ST# CH_MAC ID_ADDR_BYTE_NAME                               |
|----------------------------------------------------------------------------------------------------|---------------------------------------------------------------------------------------------|
| ADAPTER<br>INPUT SIZE 64 byte<br>OUTPUT SIZE 64 byte<br>CONFIGURATION SIZE 0 word<br>INPUT INSTANCE 150<br>OUTPUT INSTANCE 100<br>CONFIGURATION INSTANCE 100 | #20010 0 0 0 0 5 ASF01<br>#20710 15 0 254 0 1 Ethernet/IP CPU<br>#20720 15 0 0 1 30 Coherix |
|                                                                                                    | EXTERNAL IO ALLOCATION(OUTPUT)<br>ST# CH MAC ID ADDR BYTE NAME                              |
| 1/F Panel Maintenance auda                                                                                                    | #30010 0 0 0 0 5 ASF01<br>#30710 15 0 254 0 1 Ethernet/IP CPU<br>#30720 15 0 0 1 30 Coherix |

2. By Default, the YRC1000 Controller IP Address is set to below if needed changed navigate through the following tabs and change accordingly.

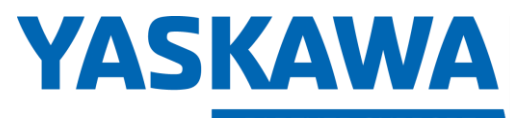

PARTNER SUPPORT
Shared Integration Experience

This document captures ideas, experiences, and informal recommendations from the Yaskawa Partner Support team. It is meant to augment – not supersede manuals or documentation from motoman.com. Please contact the Partner Support team at <a href="mailto:partnersupport@motoman.com">partnersupport@motoman.com</a> for updates or clarification.

#### • System>Setup>Option Function>Lan Interface Settings

| SYSTEM                                                        | LAN INTERFACE SETTING                                                                                                    |
|---------------------------------------------------------------|----------------------------------------------------------------------------------------------------|
| FILE                                                          | HOST SETTING MANUAL SETTING<br>HOST NAME MY-HOST<br>DOMAIN SETTING MANUAL SETTING<br>DOMAIN NAME LOCAL.DOMAIN                                                                                                    |
| EX. MEMORY<br>SD<br>MotoPlus APL.<br>SD<br>DISPLAY SETUP<br>A | IP ADDRESS SETTING(LAN2) MANUAL SETTING<br>IP ADDRESS 192.168.1.31<br>SUBNET MASK 255.255.255.0<br>IP ADDRESS SETTING(LAN3) MANUAL SETTING<br>IP ADDRESS 172.16.0.1<br>SUBNET MASK 255.255.255.0<br>DEFAULT GATEWAY SETTING NOT USED<br>DEFAULT GATEWAY 0.0.0.0 |
|                                                               |                                                                                                    |
| Main Menu                                                     | Simple Menu Maintenance mode                                                                                                    |

After Configuring the settings perform a safety flash reset if required. This can be performed through the following tabs
 File>Initialize>Safety Flash Reset. Once done re-boot the YRC1000 controller into normal operation mode and login into Safety Mode.

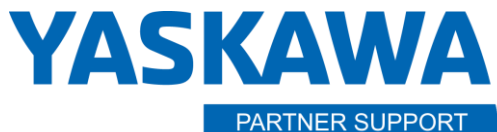

Shared Integration Experience

This document captures ideas, experiences, and informal recommendations from the Yaskawa Partner Support team. It is meant to augment – not supersede manuals or documentation from motoman.com. Please contact the Partner Support team at <a href="mailto:partnersupport@motoman.com">partnersupport@motoman.com</a> for updates or clarification.

3. The following parameters will need to be set accordingly for capturing the robot's current position in cartesian coordinates via double word format.

| S1CxG | Description                                                                                                    |  |  |  |  |  |
|-------|----------------------------------------------------------------------------------------------------|--|--|--|--|--|
| 208   | Enables/Disables the function for outputting the present Cartesian position (in the base coordinates) to registers. (command value)<br>0: disable<br>1: enable |  |  |  |  |  |
| 209   | Specifies the output size to the register.<br>0: output in 2 bytes<br>1: output in 4 bytes                                                                     |  |  |  |  |  |
| 210   | Cartesian position (command value) X register number of output destination                                                                                     |  |  |  |  |  |
| 211   | Cartesian position (command value) Y register number of output destination                                                                                     |  |  |  |  |  |
| 212   | Cartesian position (command value) Z register number of output destination                                                                                     |  |  |  |  |  |
| 213   | Cartesian position (command value) Rx register number of output destination                                                                                    |  |  |  |  |  |
| 214   | Cartesian position (command value) Ry register number of output destination                                                                                    |  |  |  |  |  |
| 215   | Cartesian position (command value) Rz register number of output destination                                                                                    |  |  |  |  |  |

| PLAY TEA       | СН                                                                                                    | START                                                                                                    | HOLD                                                                                                    | SERVO | NO   | ESTOP | SYNC   |    |
|----------------|----------------------------------------------------------------------------------------------------|----------------------------------------------------------------------------------------------------|----------------------------------------------------------------------------------------------------|-------|------|-------|--------|----|
| DATA           | EDIT                                                                                                    | DISPLAY                                                                                                    | UTILITY                                                                                                    | 12    | - 11 | 1     | 🖵 🕆 di | \$ |
| EX. MEMORY     | PARAI<br>S1010<br>S1010<br>S1010<br>S1010<br>S1010<br>S1010<br>S1010<br>S1010<br>S1010<br>S1010<br>S1010<br>S1010<br>S1010 | METER           G0202           G0203           G0204           G0205           G0206           G0207           G0208           G0209           G0209           G02010           G0211           G0212           G0213           G0214           G0215           G0216           G0217           G0218           G0214           G0215           G0214           G0215           G0216           G0217 | 0<br>0<br>0<br>0<br>0<br>0<br>0<br>0<br>0<br>1<br>1<br>1<br>1<br>1<br>1<br>0<br>12<br>12<br>14<br>14<br>16<br>18<br>20<br>0<br>0 |       |      |       |        |    |
|                |                                                                                                    |                                                                                                    |                                                                                                    |       |      |       |        |    |
| Main Menu Simp | le Menu                                                                                                    | I/F Panel                                                                                                    |                                                                                                    |       |      |       |        |    |

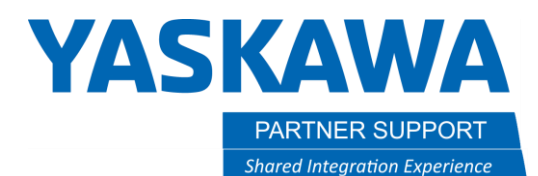

This document captures ideas, experiences, and informal recommendations from the Yaskawa Partner Support team. It is meant to augment – not supersede manuals or documentation from motoman.com. Please contact the Partner Support team at partnersupport@motoman.com for updates or clarification.

• In the configuration above the current position is being written to the M-Registers below.

| PLAY             | TEACH | START                            | HOLD     | SERVO ON                                     | E.STOP                         | SYNC.                |  |
|------------------|-------|----------------------------------|----------|----------------------------------------------|--------------------------------|----------------------|--|
| DATA             | EDIT  | DISPLAY                          | UTILIT   | v <b>12</b> ≧5                               | 168 10                         | 🖵 🕆 😽                |  |
|                  | REGI  | STER<br>10. SI                   | ET VALUE |                                              | NAME                           |                      |  |
| GENERAL          |       | 09 0<br>109 0<br>110 27074       | 0000_000 | 00_0000_0000<br>00_0000_0000<br>01_1100_0010 | X-Posit                        | ion                  |  |
| VARIABLE<br>B001 |       | 011 14<br>012 61039<br>013 65534 | 0000_000 | 00_0000_1110<br>10_0110_1111<br>11_1111_1110 | X-Posit<br>Y-Posit<br>Y-Posit  | ion<br>ion<br>ion    |  |
|                  |       | 114 19583<br>115 5<br>116 24831  | 0100_110 | 00_0111_1111<br>00_0000_0101<br>00_1111_1111 | Z-Posit<br>Z-Posit<br>RX-Posit | ion<br>ion<br>tion   |  |
| ROBOT            |       | 117 27<br>118 21860<br>119 65522 | 0101_010 | 00_0001_1011<br>01_0110_0100<br>11_1111_0010 | RX-Posi<br>RY-Posi<br>RY-Posi  | tion<br>tion<br>tion |  |
| SYSTEM INF       | o MC  | 020 025189<br>021 05534<br>022 0 | 0110_00  | 10_0110_0101<br>11_1111_1110<br>00_0000_0000 | RZ-Posi<br>RZ-Posi             | tion<br>tion         |  |
|                  |       |                                  |          |                                              |                                |                      |  |

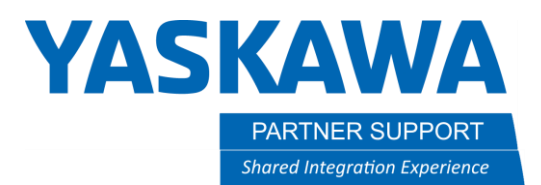

This document captures ideas, experiences, and informal recommendations from the Yaskawa Partner Support team. It is meant to augment – not supersede manuals or documentation from motoman.com. Please contact the Partner Support team at partnersupport@motoman.com for updates or clarification.

4. Getting the current position values from the M- Register to the Coherix device will require a robot CIO change. The CIO change will also implement the bits controlling the Block Data Counter, Block Data Time Stamp, and Block Data Verification. Please Follow the below mapping.

|                     | Robot to Predator3D Bits |             |              |             |                          |                         |                                                                                   |  |  |
|---------------------|--------------------------|-------------|--------------|-------------|--------------------------|-------------------------|-----------------------------------------------------------------------------------|--|--|
|                     | Bit                      | Bit         | Byte         | Byte        |                          |                         |                                                                                   |  |  |
|                     | (zero-based)             | (one-based) | (zero-based) | (one-based) | Interpretation           | Name                    | Comment                                                                           |  |  |
| 30720               | 0                        | 1           | 0            | 1           | Boolean                  | Control: Reserved       |                                                                                   |  |  |
| 30721               | 1                        | 2           |              |             | Boolean                  | Control: Run Mode       | Controls acquisition. Turn on before starting part and off once part is complete. |  |  |
|                     | 2                        | 3           |              |             | Boolean                  | Control: Gun            | Indicates when the dispenser is dispensing.                                       |  |  |
| 30722               |                          |             |              |             |                          |                         | This should be identical to the gun signal sent to the dispenser.                 |  |  |
| 30723               | 3                        | 4           |              |             | Boolean                  | Control: Bypass Mode    |                                                                                   |  |  |
| 30724               | 4                        | 5           |              |             | Boolean                  | Control: Learn Mode     |                                                                                   |  |  |
| 30725               | 5                        | 6           |              |             | Boolean                  | Control: Acknowledge    | Clears the Predator's inspection results (this is not typically used)             |  |  |
| 30726               | 6                        | 7           |              |             | Boolean                  | Control: E-Stopped      | Tells the Predator3D that the robot has been e-stopped (not typically used)       |  |  |
| 30727               | 7                        | 8           |              |             | Boolean                  | Control: Reserved       |                                                                                   |  |  |
| 30730               | 8                        | 9           | 1            | 2           | Boolean                  | Control: Reserved       |                                                                                   |  |  |
| 30731               | 9                        | 10          |              |             | Boolean                  | Control: Reserved       |                                                                                   |  |  |
| 30732               | 10                       | 11          |              |             | Boolean                  | Control: Repair Mode    | Tells the Predator3D that the robot is performing a repair mode scan.             |  |  |
| 30733               | 11                       | 12          |              |             | Boolean                  | Control: Reserved       |                                                                                   |  |  |
| 30734               | 12                       | 13          |              |             | Boolean                  | Control: Reserved       |                                                                                   |  |  |
| 30735               | 13                       | 14          |              |             | Boolean                  | Control: Reserved       |                                                                                   |  |  |
| 30736               | 14                       | 15          |              |             | Boolean                  | Control: Reserved       |                                                                                   |  |  |
| 30737               | 15                       | 16          |              |             | Boolean                  | Control: Reserved       |                                                                                   |  |  |
| 30740-30750         | 16-31                    | 17-32       | 2-3          | 3-4         | 16-bit Unsigned Integer  | Zone                    | Changes inspection criteria (currently not used).                                 |  |  |
| 30760-30770         | 32-47                    | 33-48       | 4-5          | 5-6         | 16-bit Unsigned Integer  | Speed                   | Speed of robot TCP (used when in Integer Speed mode, this is not common).         |  |  |
| 30780-30790         | 48-63                    | 49-64       | 6-7          | 7-8         | 16-bit Unsigned Integer  | Part Style              | Indicates the current part being run.                                             |  |  |
| 30800-30810         | 64-79                    | 65-80       | 8-9          | 9-10        | 16-bit Unsigned Integer  | Feature                 | Indicates a feature on the part (currently not used).                             |  |  |
| 30820-30830         | 80-95                    | 81-96       | 10-11        | 11-12       | 16-bit Unsigned Integer  | Control Timestamp       | Robot timestamp for Run Mode and Gun signals.                                     |  |  |
| M22=30840-30850     | 96-111                   | 97-112      | 12-13        | 13-14       | 16-bit Unsigned Integer  | Block Data Counter      | Used to transmit robot position, reset to zero when setting Run Mode on           |  |  |
| M24=30860-30870     | 112-127                  | 113-128     | 14-15        | 15-16       | 16-bit Unsigned Integer  | Block Data Timestamp    | Used to transmit robot position.                                                  |  |  |
| M10-M11=30880-30910 | 128-159                  | 129-160     | 16-19        | 17-20       | 32-bit DualWord16Float32 | Position X (mm)         | Used to transmit robot position.                                                  |  |  |
| M12-M13=30920-30950 | 160-191                  | 161-192     | 20-23        | 21-24       | 32-bit DualWord16Float32 | Position Y (mm)         | Used to transmit robot position.                                                  |  |  |
| M14-M15=30960-30990 | 192-223                  | 193-224     | 24-27        | 25-28       | 32-bit DualWord16Float32 | Position Z (mm)         | Used to transmit robot position.                                                  |  |  |
| M16-M17=31000-31030 | 224-255                  | 225-256     | 28-31        | 29-32       | 32-bit DualWord16Float32 | Angle X (deg)           | Used to transmit robot position.                                                  |  |  |
| M18-M19=31040-31070 | 256-287                  | 257-288     | 32-35        | 33-36       | 32-bit DualWord16Float32 | Angle Y (deg)           | Used to transmit robot position.                                                  |  |  |
| M20-21=31080-31110  | 288-319                  | 289-320     | 36-39        | 37-40       | 32-bit DualWord16Float32 | Angle Z (deg)           | Used to transmit robot position.                                                  |  |  |
| M23=31120-31130     | 320-335                  | 321-336     | 40-41        | 41-42       | 16-bit Unsigned Integer  | Block Data Verification | Used to transmit robot position.                                                  |  |  |

11 MOD FILE: Coherix 11 REV: 1.00

11 !FOR REFERENCE ONLY!

// Base CIO File: YRC1000 1ROBOT GENERAL // Starting External Input Address •External Input 20720 11 11 // Starting External Output Address Coherix Setup Guide v1.1.docx 12/21/23

# **YASKAWA**

PARTNER SUPPORT Shared Integration Experience This document captures ideas, experiences, and informal recommendations from the Yaskawa Partner Support team. It is meant to augment – not supersede manuals or documentation from motoman.com. Please contact the Partner Support team at partnersupport@motoman.com for updates or clarification.

// •External Output 30720

```
//
```

STR #70017

| BMOV #10080,62,#30100 | // Configured BMOV to the appropriate addressing of the Coherix device             |
|-----------------------|------------------------------------------------------------------------------------|
| GSTR #10700           |                                                                                    |
| GOUT #30720           | // Robot to Coherix Control Bits Refer to the Coherix Mapping                      |
| GSTR #10710           |                                                                                    |
| GOUT #30730           | // Robot to Coherix Control Bits Refer to the Coherix Mapping                      |
| GSTR #10720           |                                                                                    |
| GOUT #30740           | // Robot to Coherix Zone Bits                                                      |
| GSTR #10730           |                                                                                    |
| GOUT #30750           | // Robot to Coherix Zone Bits                                                      |
| GSTR #10740           |                                                                                    |
| GOUT #30760           | // Robot to Coherix Speed Bits                                                     |
| GSTR #10750           |                                                                                    |
| GOUT #30770           | // Robot to Coherix Speed Bits                                                     |
| GSTR #10760           |                                                                                    |
| GOUT #30780           | // Robot to Coherix Part Style Bits                                                |
| GSTR #10770           |                                                                                    |
| GOUT #30790           | // Robot to Coherix Part Style Bits                                                |
| GSTR #10780           |                                                                                    |
| GOUT #30800           | // Robot to Coherix Feature Bits                                                   |
| GSTR #10790           |                                                                                    |
| GOUT #30810           | // Robot to Coherix Feature Bits                                                   |
| GSTR #10800           |                                                                                    |
| GOUT #30820           | // Robot to Coherix Control Timestamp Bits                                         |
| GSTR #10810           |                                                                                    |
| GOUT #30830           | // Robot to Coherix Control Timestamp Bits                                         |
| STR #70017            |                                                                                    |
| MOV M010,W#30880      | // Moving X position M-Registers to Robots External Output bits to Coherix Device. |
| STR #70017            |                                                                                    |
| MOV M011,W#30900      | // Moving X position M-Registers to Robots External Output bits to Coherix Device. |
| STR #70017            |                                                                                    |
| MOV M012, W#30920     | // Moving Y position M-Registers to Robots External Output bits to Coherix Device. |
| STR #70017            |                                                                                    |
| MOV M013,W#30940      | // Moving Y position M-Registers to Robots External Output bits to Coherix Device. |

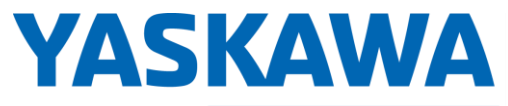

PARTNER SUPPORT Shared Integration Experience This document captures ideas, experiences, and informal recommendations from the Yaskawa Partner Support team. It is meant to augment – not supersede manuals or documentation from motoman.com. Please contact the Partner Support team at partnersupport@motoman.com for updates or clarification.

STR #70017 MOV M014,W#30960 STR #70017 MOV M015,W#30980 STR #70017 MOV M016,W#31000 STR #70017 MOV M017,W#31020 STR #70017 MOV M018,W#31040 STR #70017 MOV M019,W#31060 STR #70017 MOV M020,W#31080 STR #70017 MOV M021, W#31100 STR #70017 MOV M022, W#30840 STR #70017 MOV M023, W#31120 STR #70017 MOV M024,W#30860 STR #70017 ADD 1,M022,M022 STR #70017 ADD 1,M023,M023 STR #70017 ADD 2,M024,M024 STR #70017

// Moving Z position M-Registers to Robots External Output bits to Coherix Device. // Moving Z position M-Registers to Robots External Output bits to Coherix Device. // Moving RX position M-Registers to Robots External Output bits to Coherix Device. // Moving RX position M-Registers to Robots External Output bits to Coherix Device. // Moving RY position M-Registers to Robots External Output bits to Coherix Device. // Moving RY position M-Registers to Robots External Output bits to Coherix Device. // Moving RZ position M-Registers to Robots External Output bits to Coherix Device. // Moving RZ position M-Registers to Robots External Output bits to Coherix Device. // Moving Block Data Counter to Robots External Output bits to Coherix Device. // Moving Block Data Verification to Robots External Output bits to Coherix Device. // Moving Block Data Timestamp to Robots External Output bits to Coherix Device. // Sending A running word Count Block Data Counter VIA Robots External Output bits to Coherix. // Sending A running word Count Value for Block Data Verification VIA to Coherix Device // Sending A running word Count Value for Block Data Time Stamp VIA to Coherix Device BMOV #11120,399,#31140 // Configured BMOV to the appropriate addressing of the Coherix device

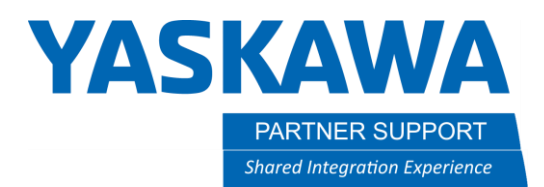

This document captures ideas, experiences, and informal recommendations from the Yaskawa Partner Support team. It is meant to augment – not supersede manuals or documentation from motoman.com. Please contact the Partner Support team at <a href="mailto:partnersupport@motoman.com">partnersupport@motoman.com</a> for updates or clarification.

5. You should now be sending the robots current position/data control bits via the robot's external outputs.

| Teaching View Model Pick                                                                                                    | Screen Measurement Tools | Settings |
|----------------------------------------------------------------------------------------------------|--------------------------|----------|
| VPP_COherix_VRC1000 X<br>PLAY TEACH START HOLD SERVO ON ESTOP SYNC.                                                                                                    |                          |          |
| JOB EDIT DISPLAY UTILITY 12 24 Y 20 20 20 20 20 20 20 20 20 20 20 20 20                                                                                                    |                          |          |
| VARIABLE         0003 MOVJ VJ=25.00           BOO1         0005 MOVJ VJ=25.00           0006 MOVJ VJ=25.00         0006 MOVJ VJ=25.00           0007 MOVJ VJ=25.00         0008 MOVJ VJ=25.00           0009 MOVJ VJ=25.00         0009 MOVJ VJ=25.00           0009 MOVJ VJ=25.00         0009 MOVJ VJ=25.00 |                          |          |
| ROBOT         0010 MOV3 V3-25.00           0011 MOVJ VJ=25.00         0012 MOVJ VJ=25.00           SYSTEM INFO         0013 MOVJ VJ=25.00           0014 MOVJ VJ=25.00         0015 MOVJ VJ=25.00                                                                                                    |                          |          |
| Main Menu Simple Menu I/F Panel                                                                                                    |                          |          |